Bem-vindo à nova experiência de reservas da aacargo.com. A reserva é simples, e temos as melhores ferramentas da categoria para tornar mais fácil do que nunca encontrar a melhor rota, reservar, cotar e acompanhar remessas em todo o mundo.

### Vamos começar!

### Etapa 1

#### Faça login em aacargo.com

 Se você não tiver um ID de usuário, poderá se inscrever clicando <u>neste link</u>. Siga as instruções e configure suas informações de login.

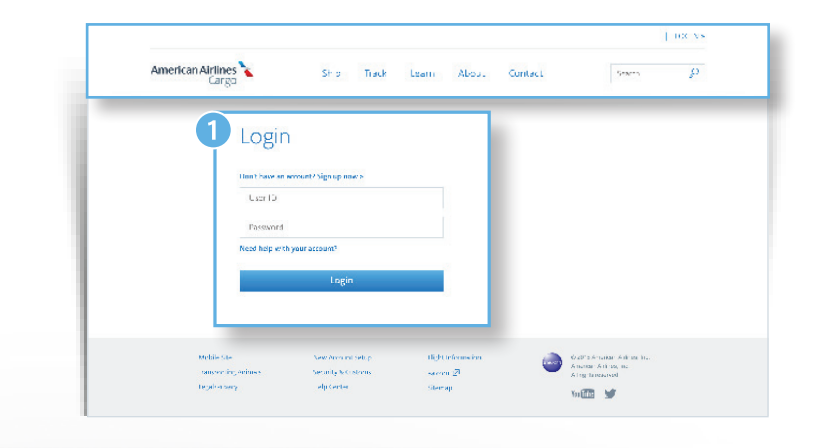

## Etapa 2

Na página inicial, selecione a guia Reservas.

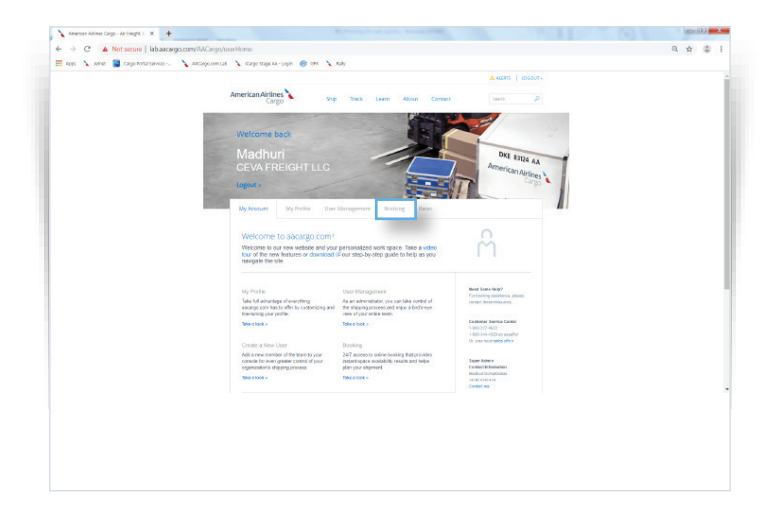

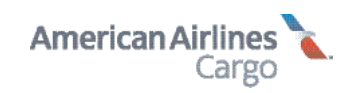

### Etapa 3

- 1 Este é o painel de Reservas. Reservas feitas e confirmadas estarão localizadas aqui, independentemente do canal de reserva.
- Filtre por AWB, origem, Destino, Tipo de produto e Partida para personalizar a visualização. Clique no botão "Baixar reservas" na parte superior da tela para salvar ou imprimir.

| iev and manage your bonid | nga   |                                                                                                 |                   |
|---------------------------|-------|-------------------------------------------------------------------------------------------------|-------------------|
| Pre- tender 🚯             | Post- | tente 🔳                                                                                         | Econicacionoi ne: |
| Filter                    | -2    | N 001 31151094 Confirmed 5                                                                      | TEREISWER         |
| N.+                       | -     | DFW to LAX                                                                                      |                   |
| Basen.                    | - 1   | Kov R, 2019, 1297pm - Nov 25 2019, 234cm - Copie                                                | ale Saw   68998   |
| · ·                       | _     | A Manag s4468                                                                                   |                   |
| (a., 1                    | _     | Source Commercies (Commercies)<br>Lessenal effects roughle el quession for coals                | 100-isweit        |
| Ore devices               | _     | DFW to LAX<br>back DPA (2.9pm + back) 20% 2.9pm (back)                                          | ale New LoSAS     |
| Raku.                     | -     |                                                                                                 |                   |
| Depo e                    | _     | 001-31151094 Confirmed15<br>(second efficies reasonable peeds rot for each opened traject of 4) | CULUED            |
| /15                       | _     | DFW to LAX                                                                                      |                   |
| dece Mars.                |       | sov Pi2019, Pi3tpm   Mov23,2019, 234.pm                                                         | Dopticate Sales   |

## Etapa 4

Selecione a parte responsável pelo pagamento:

- Para criar uma nova reserva, selecione Nova reserva ad hoc
- 2 Selecione Número de Conta, os Números de Conta associados ao login serão preenchidos automaticamente no menu suspenso. A seleção terá, por padrão, Eu mesmo. Se você precisar inserir outro número de conta, faça isso usando a caixa Número de Conta do responsável.
- 3 Selecione a rota. Você deverá fornecer as seguintes informações:
  - Origem
  - Data de partida (observe que temos uma janela de reserva com 10 dias de antecedência)
  - Destino
  - · Data de chegada (opcional)
  - Se você precisar de mais opções, também poderá clicar no link de pesquisa avançada e inserir o número de voo e/ou conexões

| and manage your booking | 1         |                                                                                                    |                      |  |
|-------------------------|-----------|----------------------------------------------------------------------------------------------------|----------------------|--|
| e- tender 📧             | Post- ter | nbe 📵                                                                                                    | Economic book pre-   |  |
| Filter                  |           | ▶ 001.3'151094 Confirmed 5                                                                                                    | 100-0-0-0            |  |
| Eat •                   | +         | Revenuel extreme control of games can be revealed                                                                                                    |                      |  |
| sorthy<br>Charles the   | •         | Kov R 2019, DS1pm - Nov29 2019, 234 cm                                                                                                    | toplate way Laws     |  |
| 4412                    |           | A. Recorder                                                                                                    |                      |  |
| Cign                    |           | > 001 311510.94 Committeelts 1                                                                                                    | CONTRACT             |  |
| C-stration              |           | Tersenal effects routche dispects routform sale.                                                                                                    |                      |  |
| Product.                |           | $\text{for } 0.103 \text{ MeV} \rightarrow \text{for } 0.203 \text{ Type}$                                                                                       | Dupticate New L 6823 |  |
| Bosar                   |           | No. and the second second second second second second second second second second second second second second s                                                  |                      |  |
| la s-                   |           | <ul> <li>Obt-analised - Comments</li> <li>Reserved effects received pools rol: for stella cananal maja.</li> <li>Cash Chemical and Equilibrium (Cash)</li> </ul> | Le M                 |  |
| Clear tobars            |           | DFW to LAX<br>sec 8 2018 (Petping) New 32 2018 (25) per                                                                                                    | Emplants have        |  |

| 62222             |              |  |  |
|-------------------|--------------|--|--|
| u saakii sana na  | a mar a      |  |  |
| 1000-001 •        |              |  |  |
| MIDS.             | -            |  |  |
| lease stary       |              |  |  |
| Some Aller of the | Page to U.M. |  |  |
|                   |              |  |  |
|                   |              |  |  |
|                   |              |  |  |

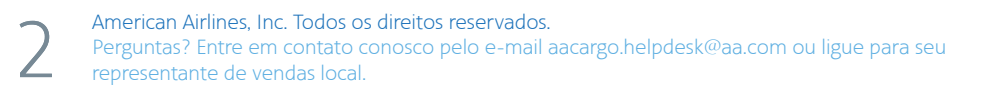

| Etapa 4 continuação                                                                                                    |
|----------------------------------------------------------------------------------------------------|
| 4 Selecione métrico ou EUA.                                                                                                    |
| 5 Comece a adicionar suas mercadorias. Os códigos<br>de manuseio associados à seleção da mercadoria<br>serão preenchidos à direita das caixas Métrico/<br>EUA. Clique em "Adicionar código de manuseio"<br>para selecionar códigos adicionais. Observe que<br>esses códigos de manuseio serão aplicados a<br>toda a remessa. |
| 6 Selecione "A granel", se estiver enviando itens<br>soltos.<br>Será necessário fornecer o número de peças e<br>suas dimensões ou volume. Se não quiser que<br>seus itens a granel sejam inclinados, marque essa<br>caixa à direita.                                                                                         |
| Marque "Contêiner" para selecionar tipos<br>e tamanhos de contêineres padrão pré-<br>preenchidos. Será necessário fornecer o número<br>de unidades e o peso da unidade para cada tipo<br>de contêiner.                                                                                                    |
| 7 Se tiver tamanhos de peças a granel ou tipos de<br>contêiner adicionais, inclua mais itens clicando no<br>link azul "Adicionar item" na parte inferior da caixa<br>de mercadoria.                                                                                                    |
| 8 Precisa adicionar mais mercadorias? Clique no<br>link "Adicionar mercadoria".                                                                                                    |
| 9 Se tiver um Código promocional, adicione-o na caixa próxima à parte inferior.                                                                                                    |

Clique no botão azul "Pesquisar capacidade" para encontrar as melhores rotas e opções de remessa para seu envio.

|   | Commodity1 a              | tea -                       |                   |                       | - 100                        |
|---|---------------------------|-----------------------------|-------------------|-----------------------|------------------------------|
| 6 | Commotity=<br>Value       |                             |                   |                       |                              |
| 6 | Trent Lases               | Conserve land               | Do not till.      |                       | Total weight<br>STORE 216 Th |
|   | Surrow of penese<br>value | Neur Aesgin +<br>Is         | ingh*             | Mathe Map             | •                            |
|   | Item 2 Dates              |                             |                   |                       | Fead weight                  |
|   | Cartaner type *****       | Number of smith +<br>Notice | Convergence<br>To | S at Berwitten Hilter | 140.16 0                     |
| 0 | Million                   | 1                           |                   |                       |                              |
| 8 | Alt unworkly              |                             |                   |                       |                              |
| 9 | New York and a state      | T                           |                   |                       |                              |
|   |                           |                             |                   | 10) Search            | for capacity                 |

### Etapa 5

#### Você tem opções. Muitas.

A matriz de seleção de rotas fornece preços para todas as opções de remessa disponíveis para sua carga.

Para a origem e o destino desejados, cada opção de rota exibe detalhes, como datas, números de voo e duração de cada segmento.

Clique nos hiperlinks no cabeçalho de cada coluna para obter mais informações sobre cada oferta de produto.

#### Personalize suas opções

 Clique na caixa "Apenas rotas sem escalas" para excluir rotas com conexões e escalas.

2 Escolha "Excluir caminhões" para obter apenas cotações para viagens aéreas.

3 Você também pode usar o menu suspenso "Classificar por" na parte superior da matriz para classificar por data/hora/etc. para encontrar a rota que funciona melhor para o seu prazo determinado.

A página Seleção de rota exibirá opções de rota para a data de partida específica que você inseriu, bem como para os dois dias depois da data de partida selecionada, fornecendo o maior número possível de opções.

4 Se você quiser ver apenas a data inserida na tela anterior, selecione "mostrar datas específicas" e mostraremos apenas as opções para essa data.

Quando tiver determinado a rota e o nível de serviço que preferir, clique na caixa para selecionálos.

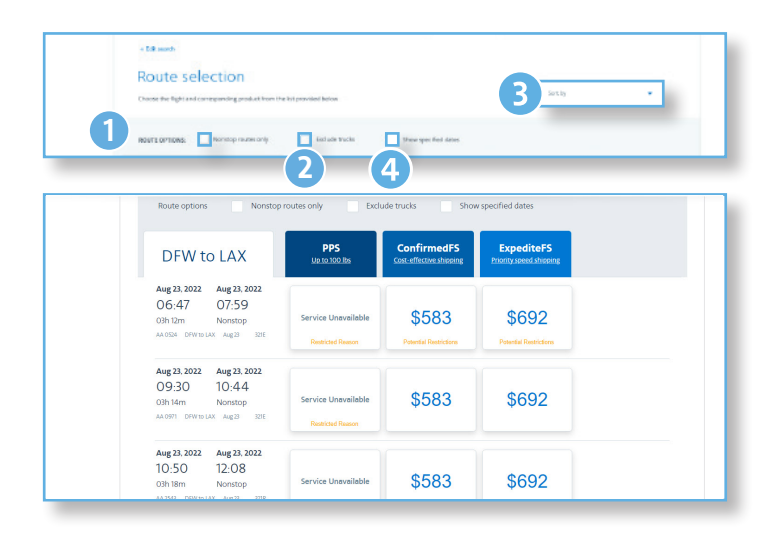

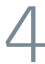

## Etapa 6

#### Vamos revisar!

- Confirme as informações do remetente e do destinatário. O Número de Conta do remetente será pré-preenchido com os detalhes associados ao Número de conta. Se necessário, essas informações podem ser editadas.
- 2 Selecione "Atribuir um número manualmente" ou "Atribuir próximo número automaticamente" para o número do AWB. Essa informação não pode ser editada depois desta etapa.
- 3 Verifique sua seleção de rota. Você verá todas as informações necessárias, desde a data e o horário, até o segmento e a aeronave.
- 4 Você também verá os custos e taxas estimados à direita. Eles são estimados com base nas informações que você forneceu até o momento no processo. Uma cotação maior ou menor, alteração nas tarifas, entre outros, podem mudar o valor final.
- 5 Verifique novamente os detalhes da carga. Para obter informações mais específicas, clique no botão "Visualizar detalhes" e uma tela pop-up aparecerá com mais informações.
- 6 Mantenha as pessoas informadas gerenciando notificações por e-mail. Você pode incluir até quatro e-mails adicionais para receber notificações de status de reserva e de AWB.
- Se você tiver informações adicionais, este é o local para fornecê-las. Observe que algumas solicitações podem não ser atendidas e solicitações com um custo adicional não serão refletidas nas estimativas de custo que lhe fornecemos.
- 8 Clique no botão azul "Reservar" para finalizar sua reserva.

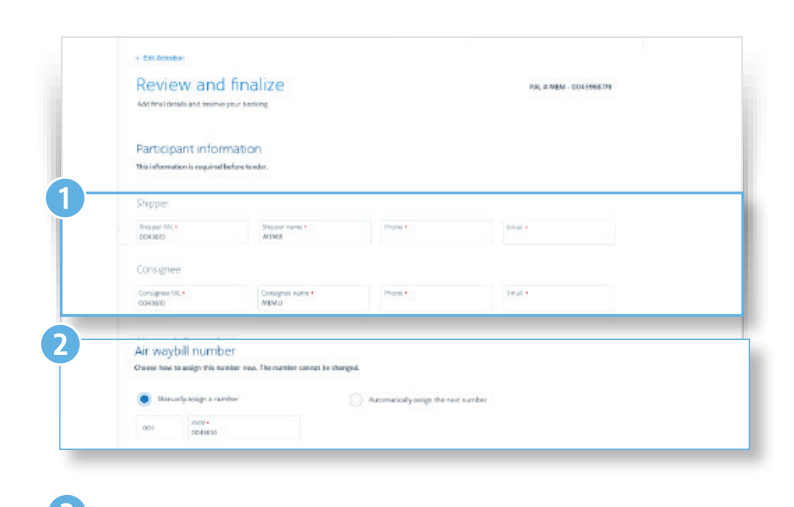

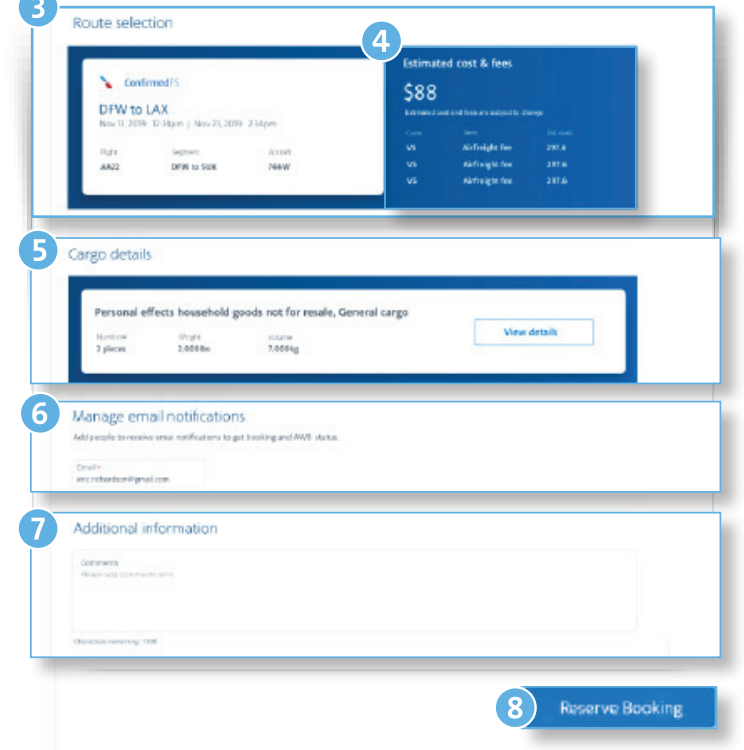

### Etapa 7

#### Está tudo pronto!

O status de sua reserva será mostrado como Confirmado ou Na fila. Se o status for Na fila, nossa equipe está trabalhando para confirmar a reserva e um e-mail será enviado, assim que a reserva for confirmada.

Se forem necessárias edições antes da cotação, use o botão "Editar reserva" na parte superior da tela.

Você também pode criar seu eAWB e seu eAWB Filhote a partir dessa tela, clicando nos botões apropriados. Isso também pode ser feito facilmente mais tarde. Basta encontrar a reserva no seu painel de Reservas e selecionar eAWB.

| Edit book    | ling                  | Edit eAWB               | House cAWB  |                                |         |
|--------------|-----------------------|-------------------------|-------------|--------------------------------|---------|
| te select    | tion                  |                         |             |                                |         |
|              |                       |                         | Estimat     | ed cost & fees                 |         |
| Confin       | med-S                 |                         | \$88        |                                |         |
| DFW to L     | AX                    |                         | Estrated o  | ool and face pre-subject to ch |         |
| Nov 13. 2019 | 12.34pm   Nov 23. 201 | 234pm                   | 1000        |                                |         |
|              |                       |                         | VS          | Airfreight fen                 | 297.6   |
| 4422         | DEM to SILV           | TAAM                    | us          | Airfreight fee                 | 297.6   |
| MALL         | DPW 10 SUA            | Passa                   | vs          | Airfreight fee                 | 297.6   |
|              |                       |                         | _           |                                |         |
|              |                       |                         |             |                                |         |
|              |                       |                         |             |                                |         |
| o details    | i i                   |                         |             |                                |         |
|              |                       |                         |             |                                |         |
|              |                       |                         |             |                                |         |
| ersonal ef   | fects household g     | oods not for resale, Ge | neral cargo |                                |         |
|              |                       |                         |             | View                           | details |
| mber#        | 70erghvt              | VOLUTIO                 |             |                                |         |

## Etapa 8

#### Acompanhe tudo em um único lugar

Depois de concluir a reserva, você poderá encontrar todas as suas reservas no painel de Reservas.

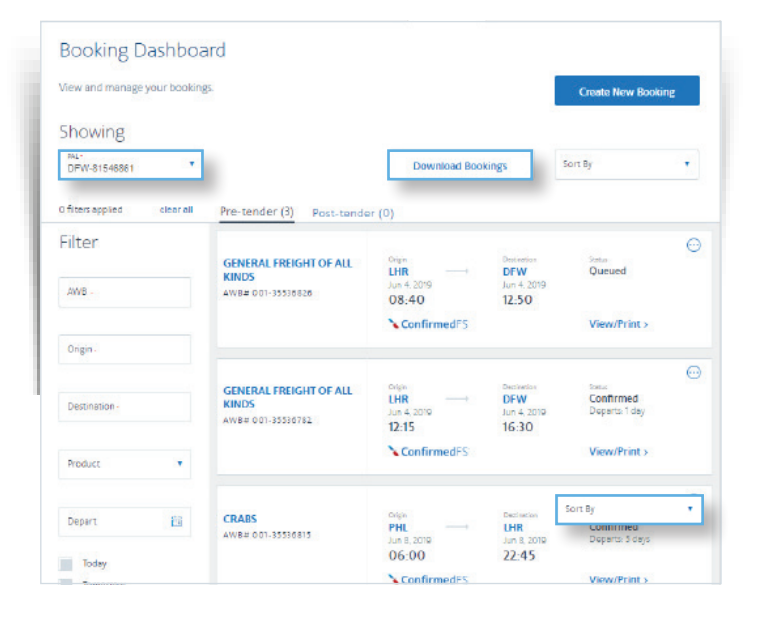

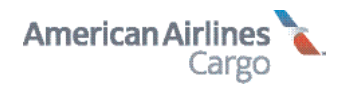